## Department of Justice (DOJ) 9/11 Victim Compensation Fund (VCF)

# **Claimant Portal Review of May 2014 Updates**

05/14/14

# **Training Agenda**

- Introduction
- Review of New Claim Management System (CMS) Functions
  - Amend a Claim
  - Retrieve Law Firm Communications (such as a Private Physician Packet, Status spreadsheets)
- Other Updates
  - Search Update for <Enter>
  - Registration Lock-Down
  - Change Claim Ownership (as executed by VCF)
- Recap / Questions

## **Amend Claims – Overview**

 CMS now allows a claim to be amended after Eligibility or Compensation Review has started. Amending a claim can also occur after the claim is deemed Eligible or after Compensation has been awarded.

#### Changes:

- Update to "Claims Process" to support amendments
- New form to add conditions to a claim
- New form to update the compensation claim

## **Amend Claims – Claims Process**

| Case Number | Last Name | First Name | Registration Status | Eligibility Status | Compensation Status     | Print Form |
|-------------|-----------|------------|---------------------|--------------------|-------------------------|------------|
| VCF0004278  | Smith     | Joe        | Incomplete          | [Start]            | <u>n/a</u>              | Print Form |
| VCF0005678  | Barney    | Jane       | Submitted           | Incomplete         | Incomplete              | Print Form |
| VCF0007689  | Mouse     | Mickey     | Submitted           | Submitted          | Submitted               | Print Form |
| VCF0009834  | Responder | Test       | Submitted           | Under Review       | Under Review            | Print Form |
| VCF0012901  | Jackson   | Jerry      | Submitted           | Approved           | Substantially Complete  | Print Form |
| VCF0014555  | Brown     | Testers    | Submitted           | Approved           | Loss Determination Sent | Print Form |
|             |           |            |                     |                    |                         |            |

- <Registration Status> shows screens to edit the Claimant, Personal Representative, and Attorney information at any time
- <Eligibility Status> shows screens to modify the Eligibility claim only if the status is "Incomplete" or "Submitted" or the Eligibility claim has not been started
- <Compensation Status> shows screens to modify the Compensation claim only if the status is "Incomplete" or "Submitted" or the Compensation claim has not been started

## **Amend Claims – Claims Process**

| Orac Number | Last Nama | Circl Name | Registration |                    | Ourseasting Otatus      |                | Deint Fame |
|-------------|-----------|------------|--------------|--------------------|-------------------------|----------------|------------|
| Case Number | Last Name | First Name | Status       | Eligibility Status | Compensation Status     | # Amendment(s) | Print Form |
| VCF0004278  | Smith     | Joe        | Incomplete   | [Start]            | <u>n/a</u>              | n/a            | Print Form |
| VCF0005678  | Barney    | Jane       | Submitted    | Incomplete         | Incomplete              | n/a            | Print Form |
| VCF0007689  | Mouse     | Mickey     | Submitted    | Submitted          | Submitted               | n/a            | Print Form |
| VCF0009834  | Responder | Test       | Submitted    | Under Review       | Under Review            | <u>0</u>       | Print Form |
| VCF0012901  | Jackson   | Jerry      | Submitted    | Approved           | Substantially Complete  | 1              | Print Form |
| VCF0014555  | Brown     | Testers    | Submitted    | Approved           | Loss Determination Sent | 3              | Print Form |

- <# Amendment(s)> shows a screen to create an Amendment or view amendments that have been submitted
- Available once Eligibility or Compensation is being processed by the VCF or has been determined
- Link shows how many amendments have been Submitted for both Eligibility and Compensation

## **Amend Claims – Amendments List**

| HOME          | CLAIMANT<br>REGISTRATION       | CLAIMS PROCESS                    | CLAIMANT SEARCH       | HELP    | UPDATE PROFILE | ?▼          |              | ٩      |
|---------------|--------------------------------|-----------------------------------|-----------------------|---------|----------------|-------------|--------------|--------|
| You are here: | Claims Process > Amendm        | ents                              |                       | Wel     | come Matthew   | <u>Upda</u> | ate Profile  | Logout |
| Amendment     | S                              |                                   |                       |         |                |             |              | Θ      |
| VCF0006148 -  | - Claim, Test - Amen           | dment(s):                         |                       |         |                |             |              |        |
| Amendmen      | nt #<br>No An                  | Type<br>nendments Available       | e Date                |         |                |             |              |        |
| Add Condi     | ition(s) Compensa              | ation Change                      |                       |         |                |             |              |        |
|               | N. N                           |                                   |                       |         |                | Return to   | o Claims Pro | cess   |
|               | <u> </u>                       | <u>\</u>                          |                       |         |                |             |              |        |
|               |                                |                                   |                       | ×       |                |             |              |        |
|               | You have sele<br>claim, do you | ected to amend<br>wish to continu | the information<br>e? | in this |                |             |              |        |
|               | Ye                             | s - Amend Cla                     | aim No - Ca           | ncel    |                |             |              |        |

Empty list displays until an Amendment has been Submitted

Separate options to amend Eligibility (add Condition) or Compensation

## Amend Claims – Add Condition (Eligibility)

| Amendments                                                                                                    |                                                                                                    |
|----------------------------------------------------------------------------------------------------|----------------------------------------------------------------------------------------------------|
| VCF0006148 - Claim, Test - Add Condition(s):                                                                                                    | Asthma<br>Reactive Airway Dysfunction Syndrome (RADS)<br>WTC-exacerbated chronic obstructive pulmonary disease (COPD)                            |
| Claimant Claimed Conditions<br>Gastroesophageal Reflux Disorder (GERD)                                                                                                    | Chronic Cough Syndrome<br>Upper airway hyperreactivity<br>Chronic rhinosinusitis<br>Chronic nasopharyngitis                                      |
| Please select the new conditions you would like to claim:<br>*Select                                                                                                    | Chronic laryngitis<br>Gastroesophageal Reflux Disorder (GERD)<br>Sleep apnea exacerbated by or related to the above conditions.<br>Low back pain |
| Save Injury Cancel                                                                                                    | Carpal tunnel syndrome (CTS)<br>Other musculoskeletal disorders<br>Cancer - Head & Neck<br>Cancer - Prostate cancer                              |
| Please provide comments as necessary                                                                                                    | Cancer - Digestive System<br>Cancer - Respiratory System<br>Cancer - Mesothelioma<br>Cancer - Soft Tissue                                        |
|                                                                                                    | Cancer - Skin (Non Melanoma)<br>Cancer - Melanoma<br>Cancer - Breast<br>Cancer - Female Reproductive Organs                                      |
| ✓                                                                                                    | Cancer - Urinary System<br>Cancer - Eye & Orbit<br>Cancer - Thyroid<br>Cancer - Blood & Lymphoid Tissue                                          |
| Note: If you believe these conditions result in changes to your compensation, please provide those details in your initial Compensation submittal or Compensation Submit Change Cancel Amendment | Cancer - Childhood cancers<br>Other (including traumatic injuries)<br>Cancer - Rare cancers                                                      |

- Conditions that can be selected are the same on the Eligibility form
- Submit Change> to confirm the addition to the Eligibility claim

## **Amend Claims – Amendments List**

| HOME                       | CLAIMANT<br>REGISTRATION | CLAIMS PROCESS | CLAIMANT SEARCH   | HELP | UPDATE PROFILE  | ?▼                  | ଣ୍ଡ    |
|----------------------------|--------------------------|----------------|-------------------|------|-----------------|---------------------|--------|
| You are here:              | Claims Process > Amend   | ments          |                   | ١    | Welcome Matthew | Update Profile      | Logout |
| Amendments<br>VCF0006148 - | s<br>Claim, Test - Amer  | ndment(s):     |                   |      |                 |                     | Θ      |
| Amendment                  | #                        | Туре           | Date              |      |                 |                     |        |
| Add Condit                 | ion(s) Compens           | sation Change  | <u> 4/20/2014</u> | ]    |                 | Return to Claims Pr | rocess |

- Once the Amendment is submitted, it will display in the Amendments list for the claim
- Type of Amendment will indicate Conditions
- Selecting the Amendment # will show a read-only version of the screen

### **Amend Claims – Read Only Add Condition**

 Read only version of the screen separates the claimed conditions from the added conditions. If an "Other" injury is added, the description for it will also be provided.

| Claimant Claimed Conditions             |           |           |
|-----------------------------------------|-----------|-----------|
| Gastroesophageal Reflux Disorder (GERD) |           |           |
| Asthma                                  |           |           |
| Amended Injury                          |           |           |
| Asthma                                  |           |           |
| Comments                                |           |           |
| this is a test claim                    | ^         |           |
|                                         |           |           |
|                                         |           |           |
|                                         |           |           |
|                                         | ~         |           |
|                                         |           |           |
|                                         | Return to | Amendment |

### Amend Claims – Add Conditions "Review"

## **Amend Claims – Change Compensation**

- Simplified form allows selection of all changes to be considered with a single explanation of the change
- Checkboxes will accurately reflect the form for a Deceased or Personal Injury claim

| *Please indicate the changes you would like considered:         |                      |
|-----------------------------------------------------------------|----------------------|
| Medical Expenses                                                |                      |
| Loss of Earnings                                                |                      |
| Replacement Services                                            |                      |
| Collateral Offsets                                              |                      |
| Burial Costs                                                    |                      |
| □Will & Distribution                                            |                      |
|                                                                 |                      |
| *Please describe the compensation changes<br>4000 Character Max |                      |
|                                                                 | ~                    |
|                                                                 |                      |
|                                                                 |                      |
|                                                                 |                      |
|                                                                 |                      |
|                                                                 |                      |
|                                                                 | ~                    |
|                                                                 |                      |
|                                                                 | Submit Change Cancel |
|                                                                 | Submit Change Cancet |

#### **Amend Claims – Read Only Compensation Change**

- Read only version of the compensation change shows selections and comments
- Also changes based on whether a Deceased or Personal Injury claim

| Medical Expenses<br>Loss of Earnings       |  |   |
|--------------------------------------------|--|---|
| Replacement Services<br>Collateral Offsets |  |   |
| omments                                    |  |   |
| st Comment                                 |  | ~ |
|                                            |  |   |
|                                            |  |   |
|                                            |  | ~ |
|                                            |  |   |

#### **Amend Claims – Compensation Change "Review"**

## **Drop-Point – Overview**

- Select law firm users will be able to retrieve files the VCF provides from a function accessible via "Law Firm Files"
- VCF will upload files that are not claim-specific, such as Private Provider packages or status spreadsheets
  - VCF will use this mechanism in lieu of sending via email
- Maximum 2 users per law firm will be granted access to this function
  - Will be collecting names at this session to enable access

## **Drop-point – File Retrieval**

| HOME       | BULK<br>UPLOAD       | CLAIMANT<br>REGISTRATION | CLAIMS<br>PROCESS | CLAIMANT<br>SEARCH | LAW FIRM<br>FILES | USER<br>DELEGATION | HELP   | UPDATE<br>PROFILE | ?•                  | ୁ                       |
|------------|----------------------|--------------------------|-------------------|--------------------|-------------------|--------------------|--------|-------------------|---------------------|-------------------------|
| You are h  | ere: <u>Law Firn</u> | n Files                  |                   |                    |                   |                    | Welcor | me Test Tes       | t   <u>Update F</u> | Profile   <u>Logout</u> |
| LawFirmf   | Files                |                          |                   |                    |                   |                    |        | Numbe             | er of Results       | ⊝<br>Per Page: 10 ∨     |
| Law Firm N | Name                 | File N                   | lame              |                    | Uploaded          | Ву                 | Uploa  | ded Date          |                     | View File               |
| 123 Test L | awFirm               | test_u                   | pload.docx        |                    | sudharsana        | admin              | 5/12/  | 2014              |                     | View File               |
| 123 Test L | .awFirm              | Test_                    | PDF.pdf           |                    | sudharsana        | admin              | 5/12/  | 2014              |                     | View File               |
|            |                      |                          |                   |                    | < >               |                    |        |                   |                     |                         |

- Files are sorted by "Uploaded Date"
- By selecting "View File", the file is downloaded and can be viewed

## **Drop-point – "Review"**

## **Other Updates – Overview**

- Search has been updated to fix a misleading display where the default claim in the list is shown below the table/list
- Registration has been locked down so key information is not altered after VCF processing has begun
  - Added Guardian / Authorized Representative date of birth on Personal Injury claims
- VCF has ability to change who has online "ownership" of a claim --- what does this mean for law firms?

## **Search Update**

|                                                                                                    | aimant_Search                                                                                              |                                                                                                    |                                            | Welcome Andrew                                                                                             | r I          | <u>opulio riono</u> | Logout |
|----------------------------------------------------------------------------------------------------|----------------------------------------------------------------------------------------------------|----------------------------------------------------------------------------------------------------|--------------------------------------------|----------------------------------------------------------------------------------------------------|--------------|---------------------|--------|
| Claimant Sear                                                                                                    | rch                                                                                                    |                                                                                                    |                                            |                                                                                                    |              |                     | 0      |
| Claim ID                                                                                                    |                                                                                                    |                                                                                                    |                                            |                                                                                                    |              |                     |        |
| First Name                                                                                                    |                                                                                                    |                                                                                                    |                                            |                                                                                                    |              |                     |        |
| Thist Marine                                                                                                    |                                                                                                    |                                                                                                    |                                            |                                                                                                    |              |                     |        |
| Last Name                                                                                                    |                                                                                                    |                                                                                                    |                                            |                                                                                                    |              |                     |        |
| Social Security Nu                                                                                                    | umber                                                                                                    |                                                                                                    |                                            |                                                                                                    |              |                     |        |
|                                                                                                    |                                                                                                    |                                                                                                    |                                            |                                                                                                    |              |                     |        |
| Data of Birth                                                                                                    |                                                                                                    |                                                                                                    |                                            |                                                                                                    |              |                     |        |
| Date of Birth                                                                                                    |                                                                                                    |                                                                                                    |                                            |                                                                                                    |              |                     |        |
| Date of Birth<br>Search                                                                                                    |                                                                                                    |                                                                                                    |                                            |                                                                                                    |              |                     |        |
| Date of Birth<br>Search                                                                                                    |                                                                                                    |                                                                                                    |                                            |                                                                                                    |              |                     |        |
| Date of Birth<br>Search                                                                                                    |                                                                                                    |                                                                                                    |                                            |                                                                                                    |              |                     |        |
| Date of Birth<br>Search                                                                                                    | Excel                                                                                                    |                                                                                                    |                                            | e ۷                                                                                                    | /iew Details |                     |        |
| Date of Birth<br>Search<br>Export Results to F<br>Claim ID                                                                                                    | Excel<br>First Name                                                                                        | Last Name                                                                                               | SSN                                        | کڑ ⊻<br><u>Date of Birth</u>                                                                               | /iew Details |                     |        |
| Date of Birth<br>Search<br>Export Results to 8<br>Claim ID<br>VCF0005066                                                                                          | Excel<br>First Name<br>test                                                                                | Last Name<br>test                                                                                       | <u>SSN</u><br>4433                         | ✓ V<br>Date_of Birth<br>1/5/1915                                                                           | /iew Details |                     |        |
| Date of Birth<br>Search<br>Claim ID<br>VCF0005066<br>VCF0006311                                                                                                   | Excel<br>First Name<br>test<br>Many Lawyers                                                                | Last Name<br>test<br>Multiple Lawyers                                                                   | <u>SSN</u><br>4433<br>4124                 | ✓ V<br>Date of Birth<br>1/5/1915<br>3/6/2014                                                               | /iew Details |                     |        |
| Date of Birth<br>Search<br>Claim ID<br>VCF0005066<br>VCF0006311<br>VCF0004792                                                                                     | Excel<br>First Name<br>test<br>Many Lawyers<br>death search                                                | <b>Last Name</b><br>test<br>Multiple Lawyers<br>death search                                            | <b>SSN</b><br>4433<br>4124                 | Date of Birth<br>1/5/1915<br>3/6/2014<br>10/27/1902                                                        | /iew Details |                     |        |
| Date of Birth<br>Search<br>Claim ID<br>VCF0005066<br>VCF0006311<br>VCF0004792<br>VCF0005148                                                                       | Excel<br>First Name<br>test<br>Many Lawyers<br>death search<br>ad                                          | Last Name<br>test<br>Multiple Lawyers<br>death search<br>sdg                                            | <b>SSN</b><br>4433<br>4124<br>4141         | Zet of Birth<br>1/5/1915<br>3/6/2014<br>10/27/1902<br>3/6/1950                                             | /iew Details |                     |        |
| Date of Birth<br>Search<br>Claim ID<br>VCF0005066<br>VCF0005311<br>VCF0004792<br>VCF0005148<br>VCF0005296                                                         | Excel<br>First Name<br>test<br>Many Lawyers<br>death search<br>ad<br>asdgasdg                              | Last Name<br>test<br>Multiple Lawyers<br>death search<br>sdg<br>taseg                                   | <b>SSN</b><br>4433<br>4124<br>4141         | Date of Birth<br>1/5/1915<br>3/6/2014<br>10/27/1902<br>3/6/1950                                            | /iew Details |                     |        |
| Date of Birth<br>Search<br>Claim ID<br>VCF0005066<br>VCF0006311<br>VCF0006311<br>VCF0005148<br>VCF0005148<br>VCF0005296<br>VCF0005454                             | Excel<br>First Name<br>test<br>Many Lawyers<br>death search<br>ad<br>asdgasdg<br>PI_V2_HM                  | Last Name<br>test<br>Multiple Lawyers<br>death search<br>sdg<br>taseg<br>ALL_REP_NMA                    | <b>SSN</b><br>4433<br>4124<br>4141         | Date of Birth<br>1/5/1915<br>3/6/2014<br>10/27/1902<br>3/6/1950<br>8/7/1951                                | /iew Details |                     |        |
| Date of Birth<br>Search<br>Claim ID<br>VCF0005066<br>VCF000511<br>VCF0005148<br>VCF0005148<br>VCF0005454<br>VCF0005454<br>VCF0005166                              | Excel<br>First Name<br>test<br>Many Lawyers<br>death search<br>ad<br>asdgasdg<br>P_V2_HM<br>drhsf          | Last Name<br>test<br>Multiple Lawyers<br>death search<br>sdg<br>taseg<br>ALL_REP_NMA<br>yrdy            | SSN<br>4433<br>4124<br>4141<br>5252        | ✓ V                                                                                                    | View Details |                     |        |
| Date of Birth<br>Search<br>Claim ID<br>VCF0005066<br>VCF0006311<br>VCF0004792<br>VCF0005148<br>VCF0005148<br>VCF0005454<br>VCF0005454<br>VCF0005166<br>VCF0004779 | Excel<br>First Name<br>test<br>Many Lawyers<br>death search<br>ad<br>asdgasdg<br>PLV2_HM<br>drhsf<br>John  | Last Name<br>test<br>Multiple Lawyers<br>death search<br>sdg<br>taseg<br>ALL_REP_NMA<br>yrdy<br>Tourist | <b>SSN</b><br>4433<br>4124<br>4141<br>5252 | Date of Birth     1/5/1915     3/6/2014     10/27/1902     3/6/1950     8/7/1951     6/3/2013     1/4/1930 | /iew Details |                     |        |
| Date of Birth<br>Search<br>Claim ID<br>VCF0005066<br>VCF0006311<br>VCF0005148<br>VCF0005148<br>VCF0005454<br>VCF0005454<br>VCF0005166<br>VCF0004779<br>VCF0005104 | Excel<br>First Name<br>test<br>Many Lawyers<br>death search<br>ad<br>asdgasdg<br>PI_V2_HM<br>drhsf<br>John | Last Name<br>test<br>Multiple Lawyers<br>death search<br>sdg<br>taseg<br>ALL_REP_NMA<br>yrdy<br>Tourist | <b>SSN</b><br>4433<br>4124<br>4141<br>5252 | ✓ V<br>Date of Birth<br>1/5/1915<br>3/6/2014<br>10/27/1902<br>3/6/1950 8/7/1951<br>6/3/2013<br>1/4/1930    | /iew Details |                     |        |

- When "Enter" is clicked, "Search" results will be updated
- To view claim details information, select the "View Details" icon in the table

## **Registration Lock-Down**

- Once Registration is submitted, the following information cannot be changed online:
  - Victim's status (i.e., Deceased)
- After either Eligibility or Compensation review is begun, the following information cannot be changed online:
  - Claimant/Decedent's name, date of birth, SSN, country of citizenship
  - Authorized Representative's name, date of birth, SSN, country of citizenship, relationship
- "Lock-down" occurs through the Registration screens and through Claimant Details (which is accessed by clicking on VCF # in Claimants Process or View Details in Search)

# **Change Claim Ownership**

- A claim "owner" is the online user account to which a claim is associated
  - An online user can "own" multiple claims but a claim can only have one "owner"
  - Only the "owner" can delegate access to a claim; delegates will have all other capabilities with regards to the claim

#### VCF can now change the owner of a claim

- This allows an owner to be assigned to a claim that started as a digital copy of a hardcopy claim
- Provides the ability to transition a claim initiated by one user to another to manage online (i.e., Claimant submitted claim, now hires law firm and wants firm to manage the claim)
- Changing ownership will be used sparingly --- if being used within the same firm, recommend delegation rather than ownership change

## **Other Updates – QUESTIONS**

# **Brief Recap**

- Amend Claims
  - Simple forms for adding conditions or change compensation claim
  - Available once the initial claim is under review
  - Accessible via Claims Process
- Drop-Point
  - Function to retrieve files uploaded by VCF that provide non claim specific information (or which has information on multiple claims)
  - Limiting function to maximum of 2 users per law firm
  - Law firm only function

#### Other

- Search update no default display
- Registration Lock-down Claimant/Decedent and Authorized Representative information no longer able to be modified once a claim is under review
- Change Claim Ownership Ability to assign a new owner to a claim